#### **Development of Online RTI Portal**

Kerala Transport Development Finance Corporation Ltd. (KTDFC) is a Non-Banking Financial Company (NBFC) registered under the Reserve Bank of India (RBI) and fully owned by the Government of Kerala. KTDFC operates as a Public Sector Undertakings (PSU) under the administrative control of the Transport Department, with its registered office at Level 8, 6th Floor, Trans Towers, Vazhuthacaud, Thiruvananthapuram. The corporation also has branch offices in Thiruvalla, Ernakulam, Thrissur, and Kozhikode.

The Government of Kerala has directed all public authorities and offices under its administration, where the RTI Act, 2005 is applicable, to implement an online RTI portal for public access. In compliance with this directive, KTDFC seeks to develop an independent online RTI portal or integrate the RTI request facility as an additional feature within the official website of KTDFC (www.ktdfc.kerala.gov.in).

KTDFC invites eligible startups to submit their Expression of Interest (EOI) for the development and implementation of an RTI online portal. The proposed portal should include all essential functionalities provided in the Government of Kerala's online RTI portal and be developed within a short timeframe.

Link to the manual of the online portal of Government of Kerala is given for your reference. Click here

# **RTI** Portal

USER MANUAL FOR PUBLIC USERS

Version: 1.2

# INTRODUCTION

The Right to Information is an act of the Parliament of India which sets out the rules and procedures regarding citizens' right to information. Under the provisions of RTI Act, any citizen of India may request information from a "public authority" which is required to reply expeditiously or within thirty days. In case of matters involving a petitioner's life and liberty, the information has to be provided within 48 hours. The Act also requires every public authority to computerize their records for wide dissemination and to proactively publish certain categories of information formally.

**The Right to Information Act** empowers every citizen to seek any information, take notes, extracts or certified copies of documents or records, take certified samples of material etc.

**RTI portal** is a portal to file RTI applications online along with payment gateway.

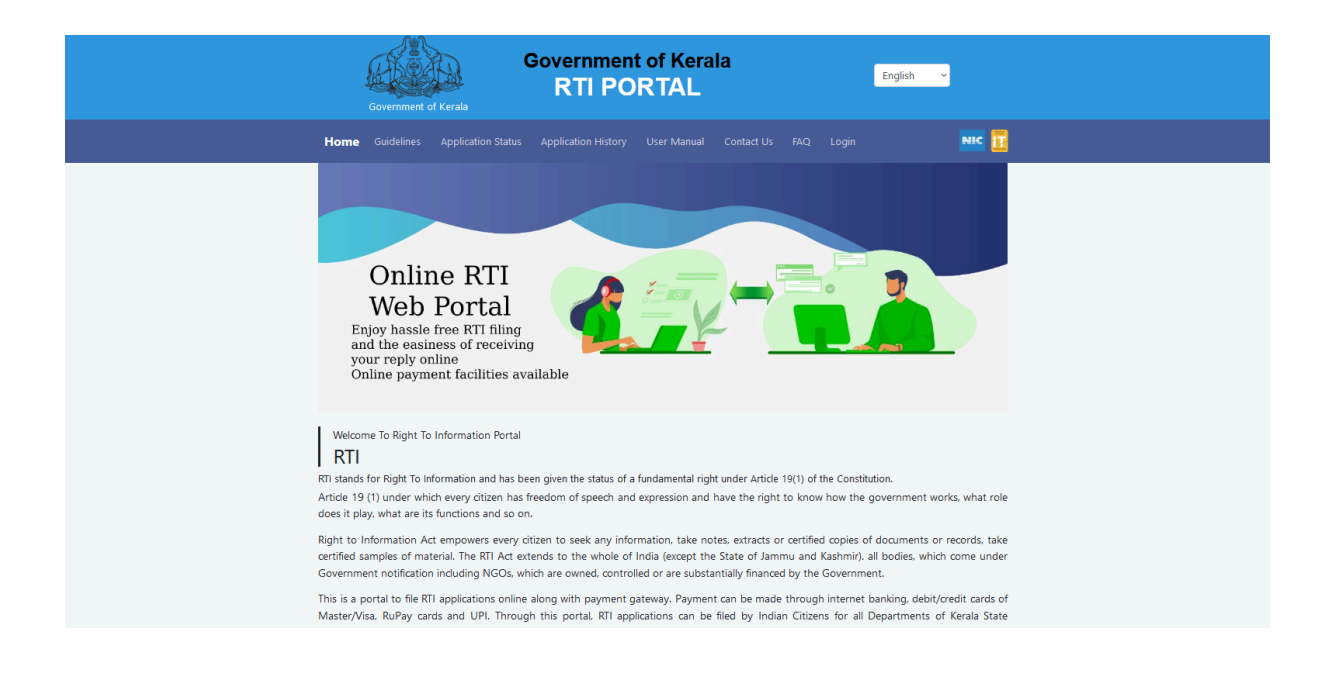

Payment can be made through internet banking, debit/credit cards of Master/Visa, RuPay cards and UPI. Through this portal, RTI applications can be filed by Indian Citizens for all Departments of Kerala State Government.

#### Guidelines

Guidelines show the steps of using RTI online portal.

|         | Sovernment o           | f Kerala                                  | Governmen<br>RTI PC                              | t of Kera<br>RTAL             | ala             |            |            | English v                   |
|---------|------------------------|-------------------------------------------|--------------------------------------------------|-------------------------------|-----------------|------------|------------|-----------------------------|
| Home    | Guidelines             | Application Status                        | Application History                              | User Manual                   | Contact Us      | FAQ        | Login      | NIC 🚺                       |
| UIDELIN | IES TO USE I           | RTI ONLINE PORTA                          | AL                                               |                               |                 |            |            |                             |
| 1       | This Web<br>online. Fi | Portal can be used<br>rst appeal can also | by Indian citizens to t<br>be filed online.      | file RTI applicatio           | on online and a | also to n  | nake payn  | nent for RTI application    |
| 2       | An applic<br>Departme  | ant who desires to ents of Government     | obtain any informatio<br>t of Kerala.            | n under the RTI               | Act can make    | a reques   | st through | this Web Portal to the      |
| 3       | After sigr<br>marked * | ning up, on clicking<br>are mandatory whi | at "New RTI", the app<br>le the others are optic | licant has to fill t<br>onal. | the required d  | letails on | n the page | that will appear.The fields |
| 4       | The text of            | of the application m                      | nay be written at the p                          | rescribed colum               | ın.             |            |            |                             |

## • Application Status

On submission of the RTI request, a **unique registration number** would be issued, which may be referred by the applicant for any references in future.

|                     | Government             | of Kerala          | Governmer<br>RTI PC | nt of Ker<br>DRTAL | ala        |     |       | English 🗸 |
|---------------------|------------------------|--------------------|---------------------|--------------------|------------|-----|-------|-----------|
| Home                | Guidelines             | Application Status | Application History | User Manual        | Contact Us | Faq | Login | NIC 🚺     |
| APPLIC              | ATION STATL            | JS                 |                     |                    |            |     |       |           |
| Registra            | tion Number*           |                    |                     |                    |            |     |       |           |
| Enter re            | egistration num        | hber               |                     |                    |            |     |       |           |
| Email ID<br>Enter E | *<br>mail ID           |                    |                     |                    |            |     |       |           |
| Please Ent          | ler the characters she | own in the image   |                     |                    |            |     |       |           |
|                     | R                      | IGCU               |                     |                    |            |     |       |           |
| View St             | tatus                  |                    |                     |                    |            |     |       |           |
|                     |                        |                    |                     |                    |            |     |       |           |

For knowing the RTI status- enter Registration Number, email ID and captcha image and click View Status.

| Home Guidelines Application Status             | Application History User Ma | inual Contact Us FAQ Lo |  |
|------------------------------------------------|-----------------------------|-------------------------|--|
| APPLICATION HISTORY                            |                             |                         |  |
|                                                |                             |                         |  |
| Registration Number *                          |                             |                         |  |
| Enter registration number                      |                             |                         |  |
| Email ID *                                     |                             |                         |  |
| Enter Email ID                                 |                             |                         |  |
| Please Enter the characters shown in the image |                             |                         |  |
| SMAp                                           |                             |                         |  |
| 110-110-110-1-1-1-                             |                             |                         |  |
| view History                                   |                             |                         |  |

# • Application History

Application History can be viewed by entering Registration Number, email ID and captcha image and click View History.

## • User manual

Portal Documentation available here.

• Contact Us

| Government of Kerala                                                                                                    | nent of Kerala<br>PORTAL                                            |                                          | English                                                                             | <b>v</b>                  |
|----------------------------------------------------------------------------------------------------|---------------------------------------------------------------------|------------------------------------------|-------------------------------------------------------------------------------------|---------------------------|
| ome Guidelines Application Status Application Histo                                                                                                    |                                                                     | ct Us FAQ                                |                                                                                     | NIC 📴                     |
| ONTACT US                                                                                                    |                                                                     |                                          |                                                                                     |                           |
| State Nodal Officer                                                                                                    |                                                                     |                                          |                                                                                     |                           |
| Phone: 0471-2518463                                                                                                    |                                                                     |                                          |                                                                                     |                           |
| Email ID: gadcdn@gmail.com<br>Department Nodal Officers                                                                                                    |                                                                     |                                          |                                                                                     |                           |
| Email ID: gadcdn@gmail.com Department Nodal Officers Department                                                                                                    | Nodal Officer                                                       | Email                                    |                                                                                     |                           |
| Email ID: gadcdn@gmail.com Department Nodal Officers Department Secretariat                                                                                                    | Nodal Officer                                                       | Email                                    |                                                                                     |                           |
| Email ID: gadcdn@gmail.com Department Nodal Officers                                                                                                    | Nodal Officer<br>Aamina K K                                         | <b>Email</b><br>amina[d                  | ot]958212[at]kerala[dot]g                                                           | ov[dot]in                 |
| Email ID: gadcdn@gmail.com Department Nodal Officers  Department Secretariat FIN - ACCMDTN,FIN FINANCE DEPARTMENT-O/o AA(11) Finance Inf                                           | Nodal Officer       Aamina K K       A M JAFAR                      | Email<br>amina[d<br>jafar100             | ot]958212[at]kerala[dot]g<br>459[at]kerala[dot]gov[dot                              | ov[dot]in                 |
| Email ID: gadcdn@gmail.com Department Nodal Officers  Department Secretariat FIN - ACCMDTN,FIN FINANCE DEPARTMENT-O/o AA(11) Finance Inf FINANCE DEPARTMENT-O/o AA(11) Finance Inf | Nodal Officer       Aamina K K       A M JAFAR       S.SURFSH KUMAR | Email<br>amina[d<br>jafar100<br>suresh10 | ot]958212[at]kerala[dot]g<br>459[at]kerala[dot]gov[dot<br>)0401[at]kerala[dot]ɑov[d | ov[dot]in<br>]in<br>otlin |

| Secretariat - Transport Department                                | ANJANA P             | anjana[dot]777682[at]kerala[dot]gov[dot]in  |
|-------------------------------------------------------------------|----------------------|---------------------------------------------|
| Collectorate                                                      |                      |                                             |
| Appellate Authority Thrissur                                      | Nimish C S           | nimish[dot]953534[at]kerala[dot]gov[dot]in  |
| District Collectorate ALPPUZHA                                    | ABDUR.RAHIM.S        | abdur708276[at]kerala[dot]gov[dot]in        |
| District Collectorate ERNAKULAM                                   | HARRIS M J           | harris485702[at]kerala[dot]gov[dot]in       |
| District Collectorate IDUKKI                                      | NIZAR P H            | nizar247573[at]kerala[dot]gov[dot]in        |
| District Collectorate PALAKKAD                                    | MOHAMED MUBARAK<br>P | mubarak108074[at]kerala[dot]gov[dot]in      |
| District Collectorate Thrissur                                    | EDWIN T ANTONY       | edwin846622[at]kerala[dot]gov[dot]in        |
| District Collectorate TRISSUR                                     | Neethu V             | neethu[dot]941683[at]kerala[dot]gov[dot]in  |
| DISTRICT COLLECTORATE WAYANAD,B TLKSulthan<br>Bathery             | PRADOSH T G          | pradosh[dot]389271[at]kerala[dot]gov[dot]in |
| DISTRICT COLLECTORATE WAYANAD,O/O DYCDM<br>DCWayanad              | ABOOBAKAR V          | aboob[dot]107408[at]kerala[dot]gov[dot]in   |
| District Collectorate Wayanad-O/o Taluk Office Sulthan<br>Bathery | JOSEPH P K           | joseph123408[at]kerala[dot]gov[dot]in       |
| KIIFB                                                             | Jose Kunju A B       | jose[dot]107917[at]kerala[dot]gov[dot]in    |
|                                                                   |                      |                                             |

# • FAQ

This section clears the doubts of RTI registration.

| Government of Kerala<br>RTI PORTAL                                                                                                    | glish Y           |
|----------------------------------------------------------------------------------------------------|-------------------|
| Home Guidelines Application Status Application History User Manual Contact Us FAQ Login                                                  | NIC 🚺             |
| FAQ                                                                                                    |                   |
| To which pubic authority can I file a request through this portal?                                                                       | Θ                 |
| An applicant who desires to obtain information under the RTI Act, 2005 can make a request through this RTI Online Portal to the Kerala S | tate Departments. |
| How do I write my application for seeking the information as per RTI act 2005?                                                           | ( <del>+</del> )  |
| How do I make the payment for RTI fee?                                                                                                   | (+)               |
| Do I get any receipt for online filing of RTI application?                                                                               | ÷                 |
| What will happen to my application if I select a wrong Public Authority in the RTI request form?                                         | (+)               |
| What can I do if I forgot my login credentials?                                                                                          | $(\neq)$          |
| Is it mandatory to create user account on RTI online web portal?                                                                         | (+)               |

## • RTI Login

Public users can directly login to the session by entering the registered email id/mobile number, password and the characters given in the image(captcha).

| Government of Kerala                                  | Government of Kerala<br>RTI PORTAL                                                                    | English 👻                                                            |
|-------------------------------------------------------|----------------------------------------------------------------------------------------------------|----------------------------------------------------------------------|
| Home Guidelines Application Status App                | lication History User Manual Contact Us                                                               | FAQ Login NIC 🗓                                                      |
| Please update your password once to comply with the r | ew password policy using the prompt during login<br>need to reset your password in line the new polic | . Even if you use the 'Forgot Password' option, you will still<br>y. |
|                                                       | eRTI                                                                                                  |                                                                      |
|                                                       | Sign in to start your session                                                                         |                                                                      |
|                                                       | Email ID/Mobile No.                                                                                   |                                                                      |
|                                                       | Password                                                                                              |                                                                      |
|                                                       | 5 x Vz 🔁                                                                                              |                                                                      |
|                                                       | Login                                                                                                 |                                                                      |
|                                                       | Registration Forgot Password                                                                          |                                                                      |
|                                                       |                                                                                                    |                                                                      |

# • Registration

Public can register through this module

| Government of Kerala                                                                                                    | RTI PORTAL                                                                                                    | ıglish ✓                     |
|----------------------------------------------------------------------------------------------------|----------------------------------------------------------------------------------------------------|------------------------------|
| Home Guidelines Application St                                                                                                    | tatus Application History User Manual Contact Us FAQ Login                                                                                                    | NIC 🚺                        |
| Registration                                                                                                    |                                                                                                    | Home / Register              |
| Personal Details                                                                                                    |                                                                                                    |                              |
| Email ID*                                                                                                    |                                                                                                    |                              |
| Enter email                                                                                                    |                                                                                                    |                              |
| Mobile*                                                                                                    |                                                                                                    |                              |
| Enter mobile number                                                                                                    |                                                                                                    |                              |
| Name*                                                                                                    |                                                                                                    |                              |
| Enter name                                                                                                    |                                                                                                    |                              |
| Select Gender* 🖲 Male 🔿 Female 🔿                                                                                                    | Third Gender                                                                                                    |                              |
| Address*                                                                                                    |                                                                                                    |                              |
|                                                                                                    |                                                                                                    |                              |
|                                                                                                    |                                                                                                    |                              |
|                                                                                                    |                                                                                                    | li.                          |
| Pincode*                                                                                                    |                                                                                                    |                              |
| elect Gender* 🖲 Male 🔿 Female 🔿 T                                                                                                    | hird Gender                                                                                                    |                              |
| elect Gender*                                                                                                    | hird Gender                                                                                                    |                              |
| elect Gender*  Male  Female  T<br>ddress*                                                                                                    | hird Gender                                                                                                    | li.                          |
| elect Gender*  Male  Female  T<br>ddress* ncode*                                                                                                    | hird Gender                                                                                                    | <i>H</i> .                   |
| ecial character and must not contai                                                                                                    | hird Gender<br>hird Gender<br>st 8 characters long, must include at least one uppercase letter, one lowercase let<br>in consecutive numbers (e.g., '01', '12', '123').)                 | //.<br>tter, one number, one |
| elect Gender*  Male  Female  T<br>ddress*<br>ncode*<br>Enter pin code<br>ecial character and must be at lease<br>ecial character and must not contai                                                                                                    | hird Gender<br>st 8 characters long, must include at least one uppercase letter, one lowercase let<br>in consecutive numbers (e.g., '01', '12', '123').)                                | tter, one number, one        |
| elect Gender*  Male  Female  T<br>ddress*<br>incode*<br>Enter pin code<br>assword* (Passwords must be at lease<br>secial character and must not contai                                                                                                    | hird Gender<br>st 8 characters long, must include at least one uppercase letter, one lowercase let<br>in consecutive numbers (e.g., '01', '12', '123').)                                | //.<br>tter, one number, one |
| elect Gender*  Male  Female  T<br>ddress*<br>ncode*<br>Enter pin code<br>secial character and must be at lease<br>secial character and must not contai<br>secial character and must not contai<br>secial character and must no | hird Gender<br>st 8 characters long, must include at least one uppercase letter, one lowercase let<br>in consecutive numbers (e.g., '01', '12', '123').)                                | tter, one number, one        |
| elect Gender*  Male  Female  T  ddress*  ncode* Enter pin code assword* (Passwords must be at leas secial character and must not contai bonfirm Password * Enter Password Again Please Enter the characters shown in the image ZAqQ                                                                                                    | hird Gender st 8 characters long, must include at least one uppercase letter, one lowercase let in consecutive numbers (e.g., '01', '12', '123').)                                      | tter, one number, one        |
| elect Gender*  Male  Female  T  ddress*  ncode* Enter pin code  ecial character and must not contai  ecial character and must not contai  enter Password * Enter Password Again  Please Enter the characters shown in the image ZAqQ                                                                                                    | hird Gender         st 8 characters long, must include at least one uppercase letter, one lowercase letin consecutive numbers (e.g., '01', '12', '123').)         e         e         e | tter, one number, one        |

Enter the mandatory fields – Email ID, Mobile No, Name, Gender, Address, Pincode, Password and Captcha image, and then Register.

### • Forgot password

Users can reset their password with the help of the Forgot Password module. Enter the registered mobile number/email to get a new password in their registered email ID.

|      | Government | of Kerala          | Governmer<br>RTI PC                                                              | nt of Kera<br>ORTAL                                                              | ala                 |     |                               | English    | ¥   |  |
|------|------------|--------------------|----------------------------------------------------------------------------------|----------------------------------------------------------------------------------|---------------------|-----|-------------------------------|------------|-----|--|
| Home | Guidelines | Application Status | Application History                                                              | User Manual                                                                      | Contact Us          | FAQ | Login                         |            | NIC |  |
|      |            |                    | Forge<br>Please entr<br>Number<br>Email ID/Mob<br>Please Enter the ch<br>J k p J | er your registered<br>or EmailId to verif<br>ile No.<br>aracters shown in the ir | Mobile<br>y user.   |     |                               |            |     |  |
|      |            |                    | india<br>.gov.in                                                                 | भूमित<br>प्राप्ति<br>प्राप्ति स्वा                                               | <b>२</b><br>अत्यकार | C   | Digital Ind<br>Power To Empaw | lia<br>eer |     |  |

After Successful **RTI** Portal Login, it follows:

## • Dashboard

Dashboard shows the count of Payment Pending RTIs, Applications Returned for Additional Payment, RTI drafts, RTIs submitted, RTI reply Status.

| RTI Portal                     |                             | Government of Kerala                                                                                                    | English v O Logout 🏚 NIC 👔                                   |
|--------------------------------|-----------------------------|----------------------------------------------------------------------------------------------------|--------------------------------------------------------------|
| 🖄 Dashboard                    | Dashboard                   |                                                                                                    | Home / Dashboar                                              |
| RTI <<br>User Manual<br>Logout | New RTI<br>More Info        | Payment Pending<br>More Info€                                                                                                    | O<br>Applications Returned for Additional Payment More Info€ |
|                                | 11<br>Drafts<br>More Info © | 2<br>RTIs Submitted<br>More Info ●                                                                                                    | 2<br>Reply Status<br>More Info ©                             |
|                                | Site Own                    | ed & Maintained by General Administration(Co-ordination)<br>Designed and developed by National Informatic<br>Copyrights @ 2025<br>For technical support, e-mail us to our rit[dot[tech[hyphen]supp | Department, Government of Kerala<br>cs Center                |

#### • New RTI

Applicants can file new applications through this module. Fill in all mandatory fields and submit applications. An application fee of Rs 10/- should be paid as per RTI rules. After successful submission a unique registration number will be available for the application.

| RTI Portal                                                      | New RTI Home / RTI / New RTI                                                                   |
|-----------------------------------------------------------------|------------------------------------------------------------------------------------------------|
| GreeshmaRaj                                                     | Public Authority Details                                                                       |
| <ul> <li>Dashboard</li> <li>RTI</li> <li>User Manual</li> </ul> | Select Department* Select Department *                                                         |
| O Logout                                                        | Personal Details Email ID *                                                                    |
|                                                                 | Mobile No.*                                                                                    |
|                                                                 | Applicant Name*          GreeshmaRaj         Select Gender*       Male 💙 Female 🔿 Third Gender |
|                                                                 | Applicant Address *<br>R.S. Villa, Kandalloor South P.OPin -690535                             |

| RTI Portal    | Applicant Address *                                                        |
|---------------|----------------------------------------------------------------------------|
| GreeshmaRaj   |                                                                            |
|               |                                                                            |
| 🛣 Dashboard   | Pincode*                                                                   |
| 🖿 RTI <       |                                                                            |
| 📕 User Manual | Select Country * 🕑 India 🔵 Other                                           |
| O Logout      | Select State *                                                             |
|               | Kerala +                                                                   |
|               | Phone                                                                      |
|               | Enter Phone Number                                                         |
|               | Citizenship *Only Indian citizens are allowed to file RTI 💙 Indian 🗌 Other |
|               | Is the applicant below poverty line ? * 📀 No 🕢 Yes                         |
|               | No fee for BPL applicant                                                   |
|               |                                                                            |
|               | General Application                                                        |
|               | Text for RTI *                                                             |
|               |                                                                            |

| RTI Portal    | Is the applicant below poverty line ? * 😪 No 🗌 Yes<br>No fee for BPL applicant                    |        |
|---------------|---------------------------------------------------------------------------------------------------|--------|
| 希 Dashboard   | General Application                                                                               |        |
| 🖿 RTI <       | Text for RTI *                                                                                    |        |
| 📕 User Manual |                                                                                                   |        |
| O Logout      |                                                                                                   |        |
|               | Upload Supporting Document (Upload only PDF file with maximum file size 1MB)                      | /II.   |
|               | Choose File E                                                                                     | Browse |
|               |                                                                                                   |        |
|               | Cancel Save as Draft Submit                                                                       |        |
|               | .gov.in 🧝 📷 NIC 🖓 Extent inde                                                                     |        |
|               | Site Owned & Maintained by General Administration(Co-ordination) Department, Government of Kerala |        |
|               | Designed and developed by National Informatics Center<br>Copyrights @ 2025                        |        |

# • RTI Drafts

All drafted applications will be available here. Applicants can edit and submit the applications or simply delete unwanted draft applications.

| RTI Portal                                                | Drafts        |                              |                                                   |                     | Home / eRTI / Draft  |
|-----------------------------------------------------------|---------------|------------------------------|---------------------------------------------------|---------------------|----------------------|
| -                                                         | Show 10       | entries                      |                                                   | Search              |                      |
| 希 Dashboard                                               | SI No.        | Registration Number          | To department                                     | Drafted date        | 14                   |
| nti 🗸                                                     | 1             | RTI/1635/2025                | ADDITIONAL EXCISE COMMISSIONER ENFORCEMENT OFFICE | 24-01-2025 15:54:51 | EDIT DELETE          |
| New RTI     Drafts                                        | 3             | PTI/10/2025                  | Sacrataist Einance Donartmont                     | 01 01 2025 11:04:25 |                      |
|                                                           | 2             | KTI/19/2025                  | Secretariat - Hinance Department                  | 01-01-2025 11:04:35 | EDIT DELETE          |
| Sceply Status 🛛                                           | 3             | RTI/15/2025                  | Secretariat - Finance Department                  | 01-01-2025 10:44:18 | EDIT DELETE          |
| Z Payment Pending                                         | 4             | RTI/17593/2024 🕖             | Secretariat - Finance Department                  | 18-11-2024 18:39:08 | EDIT DELETE          |
| <b>b</b> Applications Returned for Additional Payment     | 5             | RTI/17592/2024               | Secretariat - Finance Department                  | 18-11-2024 16:16:15 | EDIT DELETE          |
| <ul> <li>Additional Payment</li> <li>Paid RTIs</li> </ul> | 6             | RTI/17590/2024 🖉             | Secretariat - Finance Department                  | 18-11-2024 15:20:23 | EDIT DELETE          |
| <b>Q</b> Search                                           | 7             | RTI/9780/2024                | Secretariat - Public Works Department             | 24-06-2024 11:30:03 | EDIT DELETE          |
| User Manual                                               | 8             | RTI/1307/2023                | Directorate - Animal Husbandry Department         | 19-08-2023 12:33:29 | EDIT DELETE          |
|                                                           | 9             | RTI/1253/2023 @              | Directorate - Archaeology                         | 16-08-2023 22:09:06 |                      |
| RTI Portal                                                | =             |                              | Government of Kerala<br>RTI PORTAL                | lish v              | O Logout 🛛 🗘 🕅 .     |
| A Dashboard                                               | Drafts        |                              |                                                   |                     | Home / eRTI / Drafts |
| RTI V                                                     | Back to Draft | s                            |                                                   |                     |                      |
| + New RTI                                                 |               |                              |                                                   |                     |                      |
| Drafts                                                    | RII/16        | 35/2025                      |                                                   |                     |                      |
| Submitted                                                 | Public Auth   | nority Details               |                                                   |                     |                      |
| Reply Status                                              | Select Depa   | artment*                     |                                                   |                     |                      |
| <ul> <li>Applications Returned</li> </ul>                 | ADDITIO       | NAL EXCISE COMMISSIONER ENFO | DRCEMENT OFFICE                                   |                     |                      |
| for Additional Payment                                    | Personal D    | etails                       |                                                   |                     |                      |
| Paid RTIs                                                 | Email ID *    |                              |                                                   |                     |                      |
| <b>Q</b> Search                                           |               |                              |                                                   |                     |                      |
| User Manual                                               | Mobile No.    | *                            |                                                   |                     |                      |
| O Logout                                                  |               | -                            |                                                   |                     |                      |
|                                                           | Applicant N   | lame*                        |                                                   |                     |                      |

## • RTI Submitted

All sent applications will be available here. Applicants can view details of the applications sent and can view the current status of the applications. Once the application is started processing, it will generate a unique application number otherwise it will show 'Pending with Nodal Officer'

| RTI Portal                                               | =      |                      | Ø  |                                        | Government of Kerala                                      |                                            | English       | ~                      |    | O Log     | out 🗘 NIC 🕂          |
|----------------------------------------------------------|--------|----------------------|----|----------------------------------------|-----------------------------------------------------------|--------------------------------------------|---------------|------------------------|----|-----------|----------------------|
| 😭 Dashboard                                              | Subm   | nitted               |    |                                        |                                                           |                                            |               |                        |    | Но        | me / RTI / Submitted |
| 🖿 RTI 🗸 🗸                                                | Show   | 10 🗢 entries         |    |                                        |                                                           |                                            |               |                        | S  | earch:    |                      |
| + New RTI                                                | si     | Registration         |    |                                        |                                                           |                                            |               |                        |    |           |                      |
| Drafts                                                   | No.    | Number               | ţţ | Application No                         | 1.                                                        | To department                              | †↓            | Sent On                | ţţ | Status 11 | 11                   |
| 🖪 Submitted                                              | 1      | RTI/3735/2023        |    | Secretariat - Co-O                     | peration Department- 7812630/2023/                        | Secretariat - Co-Op                        | eration       | 20-11-2023             |    | Closed    | Print Application    |
| 🦘 Reply Status 🛛 💈                                       |        |                      |    | (A) Co-Op DIS/10                       | 17633/2023                                                | Department                                 |               | 23:15:54               |    |           |                      |
| Z Payment Pending                                        | 2      | RTI/1327/2023        |    | Secretariat - Gene<br>7640049/2023/(CI | ral Administration Department-<br>DN) GAD DIS/898706/2023 | Secretariat - Genera<br>Administration Dep | il<br>artment | 19-08-2023<br>20:12:44 |    | Closed    | Print Application    |
| <b>5</b> Applications Returned<br>for Additional Payment | Showin | g 1 to 2 of 2 entrie | s  |                                        |                                                           |                                            |               |                        |    | Pr        | evious 1 Next        |

#### Click on the registration number to view details

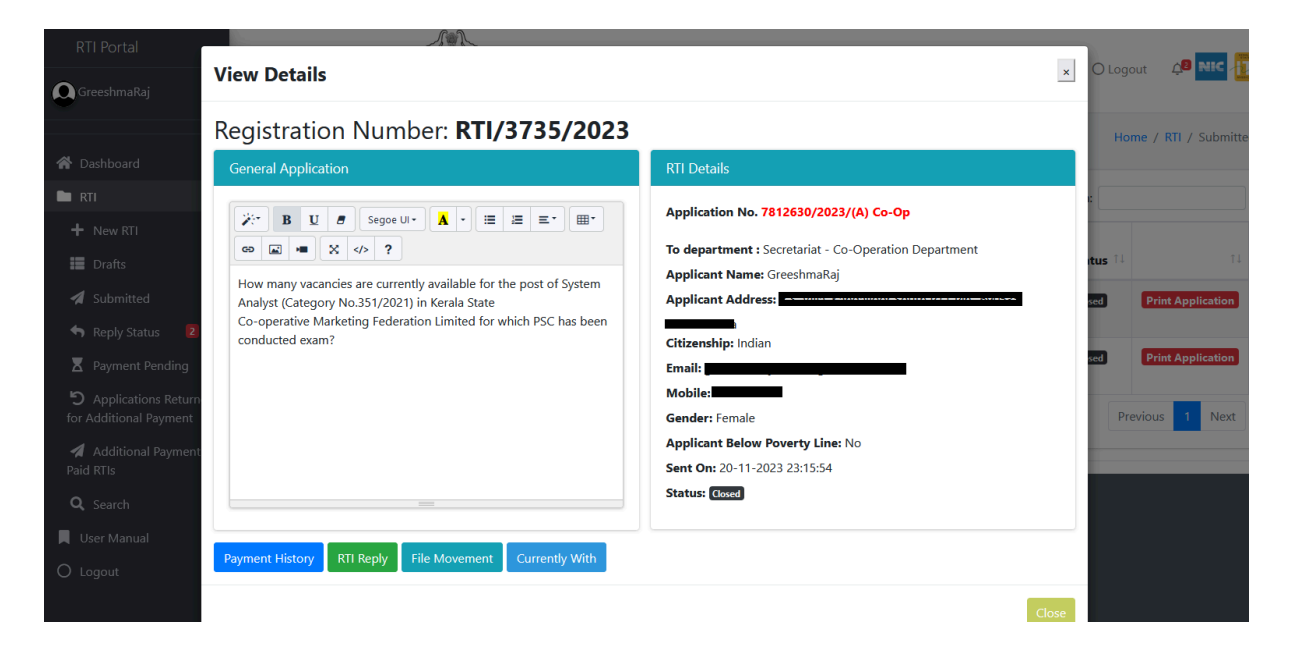

Once the application is being processed, an application number will be generated and the applicants can use this application number for future reference purposes.

File movement, payment history, rti reply, currently with user details will be available here.

| RTI Portal                        |                                 |                     |                            |           |                               |       |        |                   |
|-----------------------------------|---------------------------------|---------------------|----------------------------|-----------|-------------------------------|-------|--------|-------------------|
| GreeshmaRaj                       | Payment History RTI Reply File  | Movement Currently  | With                       |           |                               |       |        |                   |
|                                   | File Movement                   |                     |                            |           |                               |       | Home   | / RTI / Submitte  |
| \land Dashboard                   | Application No : 7812630/2023/( | А) Со-Ор            |                            |           |                               |       |        |                   |
| 🖿 rti                             |                                 |                     |                            |           |                               |       |        |                   |
| + New RTI                         | Sender                          | Date                | Send To                    | Action    | Remark                        |       |        |                   |
| Drafts                            | JITHESH B K,SO (A) CO-OP        | 23/11/2023 13:11:36 | ASHA BABU,ASO (A3) CO-OP   | -         | RTI-AT                        | it.   | IS Î.L |                   |
| 🖪 Submitted                       | AMRITHLAL A R,DS (A) CO-OP      | 23/11/2023 13:11:30 | JITHESH B K,SO (A) CO-OP   | -         | -                             | se    | ) C    | Print Application |
| Status 🛛                          | JITHESH B K,SO (A) CO-OP        | 23/11/2023 12:11:00 | AMRITHLAL A R,DS (A) CO-OP | -         | RTI- ACTION TODAY             | se    | a 6    | Print Application |
| Applications Return               | ASHA BABU,ASO (A3) CO-OP        | 23/11/2023 11:11:03 | JITHESH B K,SO (A) CO-OP   | -         | RTI, most urgent action today |       |        |                   |
| for Additional Payment            | AMRITHLAL A R                   | 23/11/2023 10:31:49 | ASHA BABU                  | Forwarded | Action Today                  |       | Previo | ous 1 Next        |
| 🖪 Additional Payment<br>Paid RTIs | PRAKASAN M K                    | 21/11/2023 14:09:59 | AMRITHLAL A R              | Forwarded |                               | 1.1   |        |                   |
| <b>Q</b> Search                   |                                 |                     |                            |           |                               |       |        |                   |
| User Manual                       |                                 |                     |                            |           |                               |       |        |                   |
| O Logout                          |                                 |                     |                            |           |                               | Close |        |                   |
|                                   |                                 |                     |                            |           | -                             |       |        |                   |

## Click on the 'RTI Reply' tab to view reply

| RTI Portal<br>) GreeshmaRaj<br>Dashboard<br>  RTI         | Analyst (Category No.351/<br>Co-operative Marketing Fe<br>conducted exam? | arrenny available for un<br>2021) in Kerala State<br>deration Limited for w | hich PSC ha | s been                 | Applic<br>Citizer<br>Email:<br>Mobile<br>Gende<br>Applic<br>Sent C | ant Address:          | <b>ine:</b> No<br>54 |           |            | O Log<br>He | jout 🗘   | / Submit   |
|-----------------------------------------------------------|---------------------------------------------------------------------------|-----------------------------------------------------------------------------|-------------|------------------------|--------------------------------------------------------------------|-----------------------|----------------------|-----------|------------|-------------|----------|------------|
| ✤ New RTI ■ Drafts                                        |                                                                           |                                                                             |             |                        | Status                                                             | Closed                |                      |           |            | itus †↓     |          | Ţ.ļ        |
| Submitted                                                 | Payment History RTI Reply                                                 | / File Movement                                                             | Currently ' | With                   |                                                                    |                       |                      |           |            | sed         | Print Ap | oplication |
| <ul> <li>Reply Status</li> <li>Payment Pending</li> </ul> | RTI Reply                                                                 |                                                                             |             |                        |                                                                    |                       |                      |           |            | sed         | Print Ap | plication  |
| <b>9</b> Applications Return<br>or Additional Payment     | Application Number                                                        | Reply Number                                                                | Subject     | Replied On             |                                                                    | Additional<br>Payment | Action               | View File | Attachment | P           | revious  | 1 Next     |
| Additional Payment Paid RTIs                              | 7812630/2023/(A) Co-<br>Op                                                | DIS/1017633/2023                                                            | RTI         | 24-11-2023<br>10:57:04 |                                                                    | -                     | -                    | View      |            |             |          |            |
| <b>Q</b> Search                                           |                                                                           |                                                                             |             |                        |                                                                    |                       |                      |           |            |             |          |            |
| User Manual                                               |                                                                           |                                                                             |             |                        |                                                                    |                       |                      |           |            |             |          |            |
| Logout                                                    |                                                                           |                                                                             |             |                        |                                                                    |                       |                      |           | Clos       | e           |          |            |

Click on "Payment History" tab to view payment history details

| oard<br>7 RTI<br>ts                 |     |              |                       |                    | Gender: Female<br>Applicant Below Pove<br>Sent On: 20-11-2023 2<br>Status: Closed | <b>erty Line:</b> No<br>23:15:54 |        |      | :<br>tus 11 |         |
|-------------------------------------|-----|--------------|-----------------------|--------------------|-----------------------------------------------------------------------------------|----------------------------------|--------|------|-------------|---------|
| mitted                              | Pay | ment History | RTI Reply File Moveme | ent Currently With |                                                                                   |                                  |        | s    | ed          | Print A |
| oly Status 🛛 🙎                      | Pa  | yment Histo  | гу                    |                    |                                                                                   |                                  |        |      | ed          | Print A |
| olications Return<br>tional Payment |     | Si No.       | Payment Amount        | Payment Status     | GRN Number                                                                        | Payment Date                     | Action |      | Pr          | evious  |
| litional Payment<br>s               |     | 1            | Rs 10/-               | Success            | KL025363182202324E                                                                | 20-11-2023 23:14:50              |        |      |             |         |
| rch<br>Manual                       |     |              |                       |                    |                                                                                   |                                  |        |      |             |         |
| ıt                                  |     |              |                       |                    |                                                                                   |                                  | C      | lose |             |         |

Click on "Currently with" to view the current status of the file.

|                                                                 | Email: Mobile: Mobile: | sed |
|-----------------------------------------------------------------|----------------------------------------------------------------------------------------------------|-----|
| Payment History RTI Reply File Movement Currently With          |                                                                                                    |     |
| RTI Currently With                                              |                                                                                                    |     |
| Secretariat - Co-Operation Department- ASHA BABU,ASO (A3) CO-OP |                                                                                                    |     |
|                                                                 |                                                                                                    |     |
|                                                                 | Close                                                                                                    |     |

# • RTI Reply Status

Replies of RTI applications will be available here.

| RTI Portal<br>GreeshmaRaj                                                                                           | =         |                        | A    | Government of Ke                                                           | rala<br>L | 3                                                                     | Engl | ish v                                              | ) Logoi | ut 🗘 🕅                 | c 🕕      |
|----------------------------------------------------------------------------------------------------|-----------|------------------------|------|----------------------------------------------------------------------------|-----------|-----------------------------------------------------------------------|------|----------------------------------------------------|---------|------------------------|----------|
| 💣 Dashboard                                                                                                    | Reply     | Status                 |      |                                                                            |           |                                                                       |      |                                                    | Home    | / RTI / Reply          | y Status |
| 🖿 rti 🗸 🗸                                                                                                    | Reply s   | tatus will be up       | date | d in the Portal.                                                           |           |                                                                       |      |                                                    |         |                        |          |
| + New RTI                                                                                                    | Show 10   | entries                |      |                                                                            |           |                                                                       |      | Search:                                            |         |                        |          |
| <ul><li>Drafts</li><li>Submitted</li></ul>                                                                          | SI<br>No. | Registration<br>Number | ţ1   | Application No.                                                            | ţ↓        | Reply                                                                 | ţ1   | To department                                      | <br>↑↓  | Sent On                | <br>↑↓   |
| <ul> <li>← Reply Status</li> <li>2</li> <li>Z Payment Pending</li> </ul>                                            | 1         | RTI/3735/2023          |      | Secretariat - Co-Operation Department-<br>7812630/2023/(A) Co-Op           |           | Secretariat - Co-Operation<br>Department<br>DIS/1017633/2023          |      | Secretariat - Co-Operation<br>Department           |         | 20-11-2023<br>23:15:54 |          |
| <ul> <li>Applications Returned<br/>for Additional Payment</li> <li>Additional Payment</li> <li>Paid PTIc</li> </ul> | 2         | RTI/1327/2023          |      | Secretariat - General Administration<br>Department- 7640049/2023/(CDN) GAD |           | Secretariat - General<br>Administration Department<br>DIS/898706/2023 |      | Secretariat - General<br>Administration Department |         | 19-08-2023<br>20:12:44 |          |
| <b>Q</b> Search                                                                                                    | Showing   | 1 to 2 of 2 entries    |      |                                                                            |           |                                                                       |      |                                                    | Prev    | rious 1 N              | √ext     |
| User Manual                                                                                                    |           |                        |      |                                                                            |           |                                                                       |      |                                                    |         |                        |          |
| O Logout                                                                                                    |           |                        |      | .gov.in                                                                    | inictr    | हिंह स्थित सरकार Rice                                                 | ð    | Digital India<br>New 's income                     |         |                        |          |

Click on the Reply Number to view the reply file.

| □ ^   ∨ 1 of 1 | - + 80% ~                                        | 🖨 🕒   I 🖉   » |
|----------------|--------------------------------------------------|---------------|
| D 338007.2     | റിവരാവകാശ നീതരം                                  | ^             |
|                |                                                  |               |
|                | Azadi ka<br>Amit Mahotsav                        |               |
|                | ം പ്രത്യം സർക്കാർ<br>കേരള സർക്കാർ                |               |
|                | നംവകപ്പ്<br>തിരുവനന്തപുരം,                       |               |
|                | തീയതി. 22-12-2022                                |               |
|                | പ്രേഷകൻ,<br>സ്റ്റേറ്റ് പബ്ലിക് ഇൻഫർമേഷൻ ഓഫീസർ &  |               |
|                | സ്വീകർത്താവ്,<br>                                |               |
|                | സർ,                                              |               |
|                | വിഷയം:                                           |               |
|                | body                                             |               |
|                | <u>അപ്പിൽ അധികാർ</u><br>അപിവധികാർ ഭ              |               |
|                | വകപ്പ്,ഗവ, സെക്രട്ടേറിയറ്റ്, തിരുവനന്തപുരം,<br>  |               |
|                | ബോണംവിശാസ്തതയോടെ,                                |               |
|                | AUDITOR1                                         |               |
|                | സ്റ്റേറ്റ് പബ്ലിക് ഇൻഫർമേഷൻ ഓഫീസർ &<br>ഫോൺ നമ്പർ |               |
|                | പകർപ്പ്-                                         |               |
|                |                                                  |               |
|                |                                                  |               |
|                |                                                  |               |
|                |                                                  |               |
|                |                                                  | ~             |

## • RTI Payment Pending

To view applications with pending payment . Applicants can verify previous payments or do new payments

| RTI Portal                                             | =         |                     |            | Governm         | ent of Kerala<br>ORTAL |                          | English         | ~               | O Logout 🍂 🕺 📢         |     |
|--------------------------------------------------------|-----------|---------------------|------------|-----------------|------------------------|--------------------------|-----------------|-----------------|------------------------|-----|
| 👚 Dashboard                                            | Paymer    | nt Pending          |            |                 |                        |                          |                 | н               | ome / RTI / Payment Pe | enc |
| 🖿 RTI 🗸 👻                                              | Show 10   | entries             |            |                 |                        |                          |                 | Search          | 1:                     |     |
| + New RTI                                              | SI No.    | Registration Number | 1↓ Create  | d On 斗          | Sent To Department     | nt 14                    | Status 11       | Action          | 1                      | 4   |
| Drafts                                                 | 1         | RTI/1725/2025       | 25-01-7    | 2025 14:15:39   | Secretariat - Finance  | e Department             | Payment Pending | Drocood Daymont | Vorifi: Daymonto       |     |
| 🚀 Submitted                                            |           |                     |            |                 |                        |                          |                 | Proceed Payment | verily Fayments        |     |
| <table-cell-rows> Reply Status 🛛 🛛 🛛</table-cell-rows> | 2         | RTI/17591/2024      | 18-11-2    | 2024 16:07:16   | Secretariat - Finance  | e Department             | Payment Pending | Proceed Payment | Verify Payments        |     |
| X Payment Pending                                      |           |                     |            |                 |                        |                          |                 |                 | Previous 1 N           | ovt |
| <b>D</b> Applications Returned for Additional Payment  | Showing 1 | to 2 of 2 entries   |            |                 |                        |                          |                 |                 | FIEVIOUS I IVI         | SAU |
| Additional Payment                                     |           |                     |            |                 |                        |                          |                 |                 |                        |     |
|                                                        |           |                     |            |                 | .gov.in                | <b>GOV</b><br>मेरी सरकार |                 | India<br>mover  |                        |     |
| User Manual                                            |           |                     | Site Owned | & Maintained by | General Administratio  | n(Co-ordination) D       |                 |                 |                        |     |

#### Click of the "Verify Payment" button to verify previous payments

| RTI Portal       |      |                 | ر                 | A A             |          |                           |         |                 |             |                  |                       |
|------------------|------|-----------------|-------------------|-----------------|----------|---------------------------|---------|-----------------|-------------|------------------|-----------------------|
| Greeshma Raj     | =    | Verify Previo   | ous Pending       | Payments        |          |                           |         |                 | ×           | Ο Log            | jout 🚑 NIC 🚺          |
| Public           | RTIs | Registration Nu | mber : RTI/124/20 | 23              |          |                           |         |                 |             | Home / RTI /     | RTIs - Payment Pendin |
| eRTI Y           | Show | SI No.          | Payment Amou      | int             | Payment  | t On                      | Status  | Action          |             | Search:          |                       |
| + New            | SI   | 1               | 1                 |                 | 20-07-20 | 023 15:32:11              | Pending | Verify Payment  |             |                  |                       |
| Drafts           | 1    | 2               | 1                 |                 | 20-07-20 | 023 15:32:15              | Pending | Verify Payment  |             | ment Verify Pay  | vments                |
| Reply Status 28  | 2    |                 |                   |                 |          |                           |         |                 |             | ment Verify Pay  | vments                |
| Payment Pending  | 3    |                 |                   |                 |          |                           |         |                 | Close       | ment Verify Pay  | rments                |
| for resubmission | 4    | RTI/111/2023    | ,                 | 03-06-2023 14:4 | 6:33     | Secretariat - Hinance Dep | artment | Payment Pending | Proceed Pay | yment Verify Pay | vments                |
| C Search         | 5    | RTI/109/2023    | 3                 | 03-06-2023 10:4 | 4:46     | Secretariat - Finance Dep | artment | Payment Pending | Proceed Pay | yment Verify Pay | vments                |
| O Logout         | 6    | RTI/107/2023    | 1                 | 03-06-2023 09:3 | 0:34     | Secretariat - Finance Dep | artment | Payment Pending | Proceed Pay | yment Verify Pay | rments                |
|                  | 7    | RTI/106/2023    | 1                 | 03-06-2023 09:2 | 5:59     | Secretariat - Finance Dep | artment | Payment Pending | Proceed Pay | yment Verify Pay | rments                |
|                  | 8    | RTI/94/2023     |                   | 31-05-2023 11:2 | 5:39     | Secretariat - Finance Dep | artment | Payment Pending | Proceed Pay | yment Verify Pay | rments                |

## • **RTI Applications Returned for Additional Payment**

RTI applications returned to pay an additional amount and resubmission can be viewed here. Applicants can pay an additional amount mentioned in the reply message and resubmit the application.

| RTI Portal                                                                | =         |                        |                              | Government of Kerala                       |    | English ~                           | O La                   | ogout     | 🔎 NIC 🕕           |
|---------------------------------------------------------------------------|-----------|------------------------|------------------------------|--------------------------------------------|----|-------------------------------------|------------------------|-----------|-------------------|
| 倄 Dashboard                                                               | Applic    | ations Return          | ed for Ad                    | ditional Payment                           |    | Home / RTI / App                    | lications Returne      | ed for Ac | lditional Payment |
| 🖿 rti 🗸 🗸                                                                 | Show 10   | entries                |                              |                                            |    |                                     | Search:                |           |                   |
| ✤ New RTI ■ Drafts                                                        | SI<br>No. | Registration<br>Number | ↑↓ Application               | No                                         | ţ† | To department                       | Sent On                | ţ1        | Status 斗          |
| <ul> <li>Submitted</li> <li>Reply Status</li> </ul>                       | 1         | RTI/110/2023           | Secretariat -<br>DIS/3016/20 | Finance Department- 5875621/2023/Fin KSITM |    | Secretariat - Finance<br>Department | 03-06-2023<br>10:47:20 |           | Under Process     |
| Payment Pending                                                           | 2         | RTI/97/2023            | Secretariat -<br>DIS/3012/20 | Finance Department- 5875613/2023/Fin KSITM |    | Secretariat - Finance<br>Department | 02-06-2023<br>13:49:54 |           | Under Process     |
| <ul> <li>Applications Returned</li> <li>for Additional Payment</li> </ul> | Showing   | 1 to 2 of 2 entries    |                              |                                            |    |                                     |                        | Previou   | s 1 Next          |
| Additional Payment Paid RTIs                                              |           |                        |                              |                                            |    |                                     |                        |           |                   |

Click on the registration number to view the reply. Click the "RTI Reply" button to view reply details.

| TI Portal<br>šreeshma Raj                               |                                        |                 |                                                | Applicant<br>Sent On: (<br>Status: U | Below Poverty Line    | Yes    |              |            | C Lo | ogout<br>ed for Ad | <b>¢</b><br>dditi |
|---------------------------------------------------------|----------------------------------------|-----------------|------------------------------------------------|--------------------------------------|-----------------------|--------|--------------|------------|------|--------------------|-------------------|
| Dashboard                                               | Documents                              |                 |                                                |                                      |                       |        |              |            |      |                    |                   |
| New RTI                                                 | BPL Document 🥑                         |                 |                                                |                                      |                       |        |              |            |      |                    | St                |
| Submitted                                               | RTI Reply File Movement Currently With |                 |                                                |                                      |                       |        |              |            |      |                    |                   |
| Reply Status 40                                         | RTI Reply                              |                 |                                                |                                      |                       |        |              |            | 23   |                    | 0                 |
| Payment Pending Applications Returne Additional Payment | Application<br>Number                  | Reply<br>Number | Subject                                        | Replied On                           | Additional<br>Payment | Action | View<br>File | Attachment |      | Previou            | IS                |
| Additional Payment<br>d RTIs                            | 5875621/2023/Fin<br>KSITM              | DIS/3016/2023   | Pay an additional amount of Rs 5 for documents | 03-06-2023<br>12:07:29               | Make<br>Payment       | -      | View         |            |      |                    |                   |
| , Search                                                |                                        |                 |                                                |                                      |                       |        |              |            |      |                    |                   |
| Jser Manual                                             |                                        |                 |                                                |                                      |                       |        |              |            | -    |                    |                   |
| .ogout                                                  |                                        |                 |                                                |                                      |                       |        |              | Close      |      |                    |                   |

Click "Make Payment" to proceed to pay additional payment & resubmit the application.

| Portal<br>eeshma Raj                           | Make Additional Payment                        |                                                | ×                        | Logout      | P NIC           |
|------------------------------------------------|------------------------------------------------|------------------------------------------------|--------------------------|-------------|-----------------|
| shboard                                        | Registration Number: RTI/110/2023 App          | lication Number: 5875621/2023/Fin KSITM Dispat | ch Number: DIS/3016/2023 | ned for Ado | ditional Paymer |
| · •                                            | Pay an additional amount of Rs 5 for documents |                                                |                          |             |                 |
| New RTI                                        | Enter Additional Payment Amount as per the RTI | reply *                                        |                          |             |                 |
| Drafts                                         |                                                |                                                |                          |             | Status 1↓       |
| Submitted                                      | Proceed to Pav                                 |                                                | 3                        |             | Under Process   |
| Reply Status 🛛 🚺                               |                                                |                                                |                          |             |                 |
| Payment Pending                                |                                                |                                                | Close                    |             | Under Process   |
| Applications Returned<br>dditional Payment 🛛 🛛 | Showing 1 to 2 of 2 entries                    |                                                |                          | Previous    | 1 Next          |

## • RTI Search

Search RTI applications through this module.

| RTI Portal<br>GreeshmaRaj                                          | =            | ļ                           |                                       | Government or<br>RTI POR | <sup>F</sup> Kerala<br>TAL |             |          | English | ~        | O Logo                                | ut <b>A<mark>8</mark> Nic</b> | -      |
|--------------------------------------------------------------------|--------------|-----------------------------|---------------------------------------|--------------------------|----------------------------|-------------|----------|---------|----------|---------------------------------------|-------------------------------|--------|
| 😤 Dashboard                                                        | Searc        | h                           |                                       |                          |                            |             |          |         |          | ł                                     | Home / RTI / S                | Search |
| RTI Y                                                              | Date R       | ange:<br>01/01/2023 - 31/01 | /2025                                 |                          |                            |             |          |         |          |                                       |                               |        |
| New KIT     Drafts                                                 | Registr      | ation Number                |                                       |                          |                            |             |          |         |          |                                       |                               |        |
| <ul><li>Submitted</li><li>Reply Status</li></ul>                   | Searc        | h                           |                                       |                          |                            |             |          |         |          |                                       |                               |        |
| <ul> <li>Payment Pending</li> <li>Applications Returned</li> </ul> | <b>C</b> 51/ |                             | int .                                 |                          |                            |             |          |         |          |                                       |                               |        |
| for Additional Payment                                             | si           | Registration                |                                       |                          |                            |             |          |         |          |                                       |                               |        |
| Paid RTIs                                                          | <b>No.</b>   | Number<br>RTI/3735/2023     | Application No.<br>Secretariat - Co-C | peration Department-     | Secretariat                | - Co-       | 20-11-20 | 023     | Status T | Currently With<br>Secretariat - Co-Op | eration                       | TI     |
| User Manual                                                        |              |                             | 7812630/2023/(A                       | Co-Op Reply Available    | Operation I                | Department, | 23:15:54 |         |          | Department- ASHA<br>CO-OP             | BABU,ASO (A3)                 | )      |
| O Logout                                                           |              |                             |                                       |                          |                            |             |          |         |          |                                       |                               |        |